## **SEASON TICKET HOLDERS:**

## HOW TO ACCESS YOUR E-TICKET

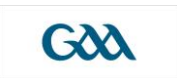

You will be notified by the GAA Ticket Office as to when your E-ticket will be allocated to your account. If you avail of the Bring a Friend option, your ticket(s) will be allocated to your account as soon as the purchase has been completed.

Once your E-ticket(s) has been allocated, simply follow the steps below:

- 1. Log in to your GAA Season Ticket account at www.seasontickets.ie
- 2. Click on the "My Tickets" tab
- 3. Click on your Season Ticket product e.g. Cork Hurling Season Ticket 2018
- Click "*Print Ticket*" This will then display your match ticket on your smartphone. The ticket can be printed or scanned in at the turnstiles directly from your smartphone.

Le meas,

GAA Ticket Office